Dans la configuration graphique de VPNC, sélectionner l'onglet *IPv4 settings* Cliquer sur *Routes…* 

| neral VPN | Pv4 Settings<br>matic (VPN) |         |        |
|-----------|-----------------------------|---------|--------|
| ddresses  |                             |         |        |
| Mulless   | INCUIIdSK                   | Gareway | Delete |
|           |                             |         |        |

Cliquer sur *Add*, et entrer les valeurs : 129.175.0.0 pour *Address* 255.255.0.0 pour *Netmask* 

Sélectionner Use this connection only for resources on its network

| Editing Gayathri's VPN        |                  |
|-------------------------------|------------------|
| Connection name:              |                  |
| General VPN IPv4 Settings     |                  |
| Method: Automatic (VPN)       |                  |
| Add 😣 Editing IPv4 routes for | VPN              |
| A Address Netmask Gal         | teway Metric Add |
| 129.175.0.0 255.255.0.0       | Delete           |
| ☐ Ignore automatically obtain | ed routes        |
|                               |                  |
| Ad                            | Cancel OK        |
| L                             | Routes           |
| Export                        | Cancel Save      |